## 9.2 Batch Process Admissions Applications

**Purpose:** Use this document as a reference for processing admissions applications in batch.

Audience: Admissions staff.

- **1** You must have at least one of these local college managed security roles:
- ZD\_DS\_QUERY\_VIEWER

You must also set these SACR Security permissions:

- CS 9.2 SACR Security: Basic Requirements for Staff
- <u>CS 9.2 SACR Security Service Indicator Security</u>

If you need assistance with the above security roles or SACR settings, please contact your local college supervisor or IT Admin to request role access.

1 The batch process performs the following actions:

- Applicants without an active **program/plan stack** in student records will have their application matriculated (program action MATR).
- Applicants who have an existing active program/plan stack in student records will have their application administratively withdrawn (program action WADM).
- Applicants with more than one unprocessed application without an active program plan stack will have their lowest Admissions Application Number matriculated, and the rest of the applications will be administratively withdrawn.
- The process does not check the "Complete" box on the Application Data tab (<u>Maintain</u> <u>Applications</u>).

#### Queries

Clark College created the queries in the below table to support their business decisions and are used in the first two steps of the process. Your college query developers can create other queries with different criteria to fit your business needs.

| Query                         | Description                                                                                                    |  |  |  |
|-------------------------------|----------------------------------------------------------------------------------------------------|--|--|--|
| QCS_AD_NO_AC_PPS_IN_SR        | <ul> <li>This query identifies applicants who do not have an active program/plan stack in student records or the minimum admissions number if they have multiple applications.</li> <li>The query prompt "Submitted X minutes ago" provides staff the option to delay processing. For example, if you enter "15," applications submitted in the last 15 minutes will not be processed</li> <li>The query's prompt "Exclude Srvc Ind Cd @ Inst" enables staff to enter a service indicator code that, if assigned to a student, prevents the process from processing an institution-specific application</li> <li>Additionally, this query includes two global exclusions preventing the batch process from processing the following global Service Indicators:</li> <li>SDI - Applied to signal a duplicate record marked for deletion</li> <li>SXF - Applied to signal a fraudulent account</li> <li>S99 - By replacing SDI and/or SXF service indicators, you can process an application marked with one of the services indicators. By doing so, the application will be processed to an EMPLID with one of the service indicators</li> <li>Note: Prompt fields must be populated, or you will receive an error.</li> </ul> |  |  |  |
| QCS_AD_NO_AC_PPS_IN_SR_OPTION | <ul> <li>This query includes prompts for admit types and identifies applicants who do not have an active program/plan stack in student records or the minimum admissions number if they have multiple applications. For instance, if you wish to process admit type "FYR," enter it into the Admit Type 1 field and put an "X" into the additional admit type fields. The same applies to program prompts.</li> <li>The query prompt "Submitted X minutes ago" provides staff the option to delay processing. For example, if you enter "15," applications submitted in the last 15 minutes will not be processed</li> <li>The query's prompt "Exclude Srvc Ind Cd @ Inst" enables staff to enter a service indicator code that, if assigned to a student, prevents the process from processing an institution-specific application</li> <li>Additionally, this query includes two global exclusions preventing the batch process from</li> </ul>                                                                                                    |  |  |  |

| Query                      | Description                                                                                                    |  |  |  |
|----------------------------|----------------------------------------------------------------------------------------------------|--|--|--|
|                            | <ul> <li>processing the following global Service Indicators:</li> <li>SDI - Applied to signal a duplicate record marked for deletion</li> <li>SXF - Applied to signal a fraudulent account</li> <li>S99 - By replacing SDI and/or SXF service indicators, you can process an application marked with one of the services indicators. By doing so, the application will be processed to an EMPLID with one of the service indicators</li> <li>Note: Prompt fields must be populated, or you will receive an error.</li> </ul>                                                                                                    |  |  |  |
| QCS_AD_AC_PPS_IN_SR        | <ul> <li>This query identifies applicants who have active admissions applications where the student already has a dynamic program plan stack in student records or has submitted multiple applications.</li> <li>The query prompt "Submitted X minutes ago" provides staff the option to delay processing. For example, if you enter "15," applications submitted in the last 15 minutes will not be processed</li> <li>The query's prompt "Exclude Srvc Ind Cd @ Inst" enables staff to enter a service indicator code that, if assigned to a student, prevents the process from processing an institution-specific application</li> <li>Additionally, this query includes two global exclusions preventing the batch process from processing the following global Service Indicators:</li> <li>SDI - Applied to signal a duplicate record marked for deletion</li> <li>SXF - Applied to signal a fraudulent account</li> <li>S99 - By replacing SDI and/or SXF service indicators, you can process an application marked with one of the services indicators. By doing so, the application will be processed to an EMPLID with one of the service indicators</li> <li>Note: Prompt fields must be populated, or you will receive an error.</li> </ul> |  |  |  |
| QCS_AD_AC_PPS_IN_SR_OPTION | This query includes prompts allowing institutions to<br>select some admit types and/or programs. It<br>identifies active admissions applicants where the<br>student already has a dynamic program plan stack in<br>student records or has submitted multiple<br>applications.                                                                                                    |  |  |  |

| Query | Description                                                                                                    |
|-------|----------------------------------------------------------------------------------------------------|
|       | <ul> <li>The query prompt "Submitted X minutes ago" provides staff the option to delay processing. For example, if you enter "15," applications submitted in the last 15 minutes will not be processed</li> <li>The query's prompt "Exclude Srvc Ind Cd @ Inst" enables staff to enter a service indicator code that, if assigned to a student, prevents the process from processing an institution-specific application</li> <li>Additionally, this query includes two global exclusions preventing the batch process from processing the following global Service Indicators:</li> <li>SDI - Applied to signal a duplicate record marked for deletion</li> <li>SXF - Applied to signal a fraudulent account</li> <li>S99 - By replacing SDI and/or SXF service indicators, you can process an application marked with one of the services indicators. By doing so, the application will be processed to an EMPLID with one of the service indicators</li> </ul> |

In addition, the queries in the table below were created to support the batch process.

| Query                        | Description                                                                                                    |
|------------------------------|----------------------------------------------------------------------------------------------------|
| QCS_AD_SAD_APPS              | This query identifies admissions application rows created by the Update Program Action/Reason process.                                                                                                    |
| QCS_AD_MATR_BY_SAD_NO_SR_PPS | This query returns a list of students who had<br>admissions applications processed using the run<br>control at Student Admissions > Processing Application<br>> Update Application > Update Program Action/Reason<br>that are in the MATR program action who have not yet<br>been activated using the run control at Student<br>Admissions > Processing Applications > Update<br>Applications > Activate Applicants and thus do not have<br>a program/plan stack in Student Records |

The subsequent processes may be scheduled on <u>recurrence</u> to process applications automatically.

P You must have at least one of these local college managed security roles:

- ZC AD App Entry
- ZD AD App Entry
- ZZ AD App Entry

If you need assistance with the above security roles, please contact your local college supervisor or IT Admin to request role access.

#### Step 1 - Create Run Control ID #1

### Navigation: NavBar > Navigator > Student Admissions > Processing Applications > Update Applications > Update Program Action/Reason

- 1. The **Update Program Action/Reason** search page displays.
- 2. Select the Add a New Value tab and create a Run Control ID.
- 3. Select Add.

| < Student Homepage                     | Update Program Action/Reason |
|----------------------------------------|------------------------------|
| Update Program Action/Reason           |                              |
| Eind an Existing Value Add a New Value |                              |
| Run Control ID                         |                              |
| Add                                    |                              |
| Find an Existing Value Add a New Value |                              |

- 4. Select Selection Tool: PS Query.
- 5. Select Query

Name: QCS\_AD\_NO\_AC\_PPS\_IN\_SR or QCS\_AD\_NO\_AC\_PPS\_IN\_SR\_OPTION (review query descriptions).

6. Select the **Edit Prompts** link.

| K Update Program Action/Reason                                                                                                    |
|----------------------------------------------------------------------------------------------------|
| Update Program Action/Reason                                                                                                    |
| Update Program Action/Reason                                                                                                    |
| Run Control ID     WA220_NO_ACTV_PPS     Report Manager     Process Monitor     Run                                                                       |
| ▼ Population Selection                                                                                                    |
| Selection Tool PS Query       Edit Prompts         Query Name QCS_AD_NO_AC_PPS_IN_SR       Q         Launch Query Manager       Preview Selection Results |
| Program Action - Action Reason                                                                                                    |
| *Effective Date 04/11/2022 🔀 🗆 Use System Date                                                                                                    |
| *Institution                                                                                                    |
| *Program Action                                                                                                    |
| Action Reason                                                                                                    |
|                                                                                                    |
| 🔚 Save 🕒 Notify 🔲 Update/Display                                                                                                    |

- 7. Enter or look up the **Institution**.
- 8. Enter the number of minutes in the **Submitted more than X mins ago** field. Enter "0" to run the query if no minutes are defined.
- 9. Enter an institutional service indicator code in the **Exclude Srv Ind Cd @ Inst** field. If you do not have an institution-specific <u>service indicator</u>, enter "X" to run the query.
- 10. **SDI** Applied to signal a duplicate record marked for deletion
- 11. **SXF** Applied to signal a fraudulent account
  - **S99** By replacing SDI and/or SXF service indicators, you can process an application marked with one of the services indicators. By doing so, the application will be processed to an EMPLID with one of the service indicators.
- 12. Select **OK**.

| K                                                                                                    | Update Program Action/Reason                                                                                                    |
|----------------------------------------------------------------------------------------------------|----------------------------------------------------------------------------------------------------|
| Update Program Action/Reason Update Program Action/Reason Run Control ID WA220_NO_ACTV_PPS Report Manager Process Monit  Population Selection Selection Tool PS Query  Edit Prompts                                                                                                    | tor Run                                                                                                    |
| Query Name       QCS_AD_NO_AC_PPS_IN_SR       Launch Query Manager         Program Action - Action Reason       "Effective Date       Use System Date         "Institution       Q       "Program Action Reason       Q         "Program Action Reason       Q       "Save       Notify | Help<br>Query Prompts<br>Institution WA220<br>Submitted more than X mins ago 15<br>Exclude Srv Ind Cd @ Inst R21<br>Exclude Global Srv Ind Cd 1 SXF<br>Exclude Global Srv Ind Cd 2 SDI<br>OK Cancel |

- 13. Select **Preview Selection Results** to verify students (optional).
- 14. Select **Return** to access the Update Program Action/Reason page.

| Update Program Action/Reason                                                                                       |
|----------------------------------------------------------------------------------------------------|
| Update Program Action/Reason                                                                                       |
| Update Program Action/Reason                                                                                       |
| Run Control ID     WA220_NO_ACTV_PPS     Report Manager     Process Monitor     Run                                |
| Population Selection                                                                                               |
| Selection Tool PS Query   Edit Prompts                                                                             |
| Query Name         QCS_AD_NO_AC_PPS_IN_SR         Q         Launch Query Manager         Preview Selection Results |
| Program Action - Action Reason                                                                                     |
| *Effective Date 04/11/2022 🛐 🗆 Use System Date                                                                     |
| *Institution                                                                                                    |
| *Program Action                                                                                                    |
| Action Reason                                                                                                    |
|                                                                                                    |
| Save Notify Update/Display                                                                                         |

- 15. Effective Date: Select the Use System Date checkbox.
- 16. **Program Action**: Select **MATR**.
- 17. Action Reason: Optional (action reasons can be created for your institution).
- 18. Select the **Run** button.

| Student Homepage                                                                                                    | Update Program Action/Reason |
|----------------------------------------------------------------------------------------------------|------------------------------|
| Update Program Action/Reason                                                                                                    |                              |
| Update Program Action/Reason                                                                                                    |                              |
| Run Control ID WA220_NO_ACTV_PPS Report Manager Process M                                                                                    | onitor Run                   |
| Population Selection                                                                                                    |                              |
| Selection Tool         PS Query         Edit Prompts           Query Name         QCS_AD_NO_AC_PPS_IN_SR         Q         Launch Query Mana | er Preview Selection Results |
| Program Action - Action Reason                                                                                                    |                              |
| "Effective Date 04/11/2022 Use System Date                                                                                                   |                              |
| *Institution WA220 Q Tacoma CC                                                                                                    |                              |
| *Program Action MATR Q Matriculation                                                                                                    |                              |
| Action Reason BATC Q Batch Process Admissions App                                                                                            |                              |
|                                                                                                    |                              |
| 🐨 Save 🔄 Notify                                                                                                    | 📑 Add 🛛 🗾 Update/Display     |
|                                                                                                    |                              |

**Note:** The below image highlights the prompts available when using the query **QCS\_AD\_NO\_AC\_PPS\_IN\_SR\_OPTION** (review query descriptions).

| Student Homepage Update Program Action/Reason                                                                                                    |                                                                                                    |      |  |  |  |
|----------------------------------------------------------------------------------------------------|----------------------------------------------------------------------------------------------------|------|--|--|--|
| Student Homepage  Update Program Action/Reason  Update Program Action/Reason  Run Control ID WA220_NO_ACTV_PPS_MATR Report Manager Program Action Selection  Selection Tool PS Query Query Name QCS_AD_NO_AC_PPS_IN_SR_OPTION  Launch Query Manager  Program Action - Action Reason  *Effective Date 04/11/2022 II Use System Date *Institution WA220 Q Tacoma CC | Query Prompts<br>Institution WA220<br>Submitted more than X mins ago 15<br>Exclude Srv Ind Cd @ Inst R21<br>Exclude Global Srv Ind Cd 1 [SXF<br>Exclude Global Srv Ind Cd 2 [SD]<br>Admit Type 1 [FYR] | Help |  |  |  |
| *Program Action MATR Matriculation<br>Action Reason BATC Batch Process Admissions App                                                                                                    | Admit Type 2 X<br>Admit Type 3 X<br>Admit Type 4 X<br>Admit Type 5 X<br>Acad Prog 1 ACADM<br>Acad Prog 2 PRFTC<br>Acad Prog 3 NOAWS<br>Acad Prog 4 X<br>Acad Prog 5 X<br>OK Cancel                     |      |  |  |  |

- 19. Select **SAD\_APL\_PRG.**
- 20. Select **OK**.

|              | Upo    | date Progr     | am Action/Reason |              |          |               |          | Upc                        | late Progra                      | m Action/Reason |
|--------------|--------|----------------|------------------|--------------|----------|---------------|----------|----------------------------|----------------------------------|-----------------|
| Proc         | ess :  | Scheduler      | Request          |              |          |               |          |                            |                                  |                 |
|              |        | User ID        | CTC_TMARTIN      |              | Ru       | n Control ID  | WA220_NC | _ACTV_PPS                  |                                  |                 |
|              | 5      | Server Name    |                  | × R          | Run Date | 11/08/2021    | 31       |                            |                                  |                 |
|              |        | Recurrence     |                  | ~ R          | un Time  | 8:09:35PM     |          | Reset to Cur               | rent Date/Time                   |                 |
|              |        | Time Zone      | Q                |              |          |               |          |                            |                                  |                 |
| Pr           | ocess  | s List         |                  |              |          |               |          |                            |                                  |                 |
| Sel          | lect D | Description    |                  | Process Name | Proce    | ss Type       | *Туре    | *Format                    | Distribution                     |                 |
|              | F      | Publish Progra | m Change EIPs    | SADEIPAP     | PSJo     | b             | (None)   | <ul> <li>(None)</li> </ul> | <ul> <li>Distribution</li> </ul> |                 |
| $\checkmark$ | l s    | SAD_APL_PR     | G                | SAD_APL_PRG  | Applic   | cation Engine | Web      | ~ TXT                      | <ul> <li>Distribution</li> </ul> |                 |
|              | OK     | Cance          | 9                |              |          |               |          |                            |                                  |                 |

#### Step 2 - Create Run Control ID #2

Navigation: NavBar > Navigator > Student Admissions > Processing Applications > Update Applications > Update Program Action/Reason

- 1. The **Update Program Action/Reason** search page displays.
- 2. Select the Add a New Value tab and create a Run Control ID.
- 3. Select Add.

| Process List                | Upda            | te Program Action/Reason |
|-----------------------------|-----------------|--------------------------|
| Update Program Acti         | on/Reason       |                          |
| Eind an Existing Value      | Add a New Value |                          |
| Run Control ID              |                 |                          |
| Add                         |                 |                          |
| Find an Existing Value   Ad | d a New Value   |                          |

- 4. Select Selection Tool: PS Query.
- 5. Select Query Name: QCS\_AD\_AC\_PPS\_IN\_SR or QCS\_AD\_AC\_PPS\_IN\_SR\_OPTION (review query descriptions)
- 6. Select the **Edit Prompts** link.

| < Student Homepage Update Program Action/Reason                                                                                                   |
|----------------------------------------------------------------------------------------------------|
| Update Program Action/Reason                                                                                                    |
| Update Program Action/Reason                                                                                                    |
| Run Control ID         WA220_NO_ACTIVE_PPS         Report Manager         Process Monitor         Run                                             |
| ▼ Population Selection                                                                                                    |
| Selection Tool PS Query       Edit Prompts         Query Name QCS_AD_NO_AC_PPS_IN_SR       Launch Query Manager         Preview Selection Results |
| Program Action - Action Reason                                                                                                    |
| *Effective Date 04/11/2022 B Use System Date *Institution                                                                                         |
| *Program Action Q Action Reason Q                                                                                                    |
| 🕞 Save 🗈 Notify 🕞 Update/Display                                                                                                    |

- 7. Enter or look up the **Institution**.
- 8. Enter the number of minutes in the **Submitted more than X mins ago** field. Enter "0" to run the query if no minutes are defined.
- 9. Enter an institutional service indicator code in the **Exclude Srv Ind Cd @ Inst** field. If you do not have an institution-specific <u>service indicator</u>, enter "X" to run the query.
- 10. **SDI** Applied to signal a duplicate record marked for deletion
- 11. **SXF** Applied to signal a fraudulent account
- 12. **S99** By replacing SDI and/or SXF service indicators, you can process an application marked with one of the services indicators. By doing so, the application will be processed to an EMPLID with one of the service indicators.
- 13. Select **OK**.

- 14. Select **Preview Selection Results** to verify students (optional).
- 15. Select **Return** to access the Update Program Action/Reason page.

| <ul> <li>Student Homepage</li> </ul> | Update Program Action/Reason                                    |
|--------------------------------------|-----------------------------------------------------------------|
| Update Program Action/Reason         |                                                                 |
| Update Program Action/Reason         |                                                                 |
| Run Control ID WA220_NO_ACTIVE_1     | 2PS Report Manager Process Monitor Run                          |
| Population Selection                 |                                                                 |
| Selection Tool PS Query              | Edit Prompts                                                    |
| Query Name QCS_AD_N                  | D_AC_PPS_IN_SR Q Launch Query Manager Preview Selection Results |
| Program Action - Action Reason       |                                                                 |
| *Effective Date 04/11/2022           | ☑ Use System Date                                               |
| *Institution                         |                                                                 |
| *Program Action                      |                                                                 |
| Action Reason                        |                                                                 |
|                                      |                                                                 |
| Save E Notify                        | 📑 Add 🛛 🗾 Update/Display                                        |

- 16. Effective Date: Select the Use System Date checkbox.
- 17. Program Action: Select WADM.
- 18. Action Reason: Optional (action reasons can be created for your institution).
- 19. Select the **Run** button.

| Student Homepage     Update Program Action/Reason                                                                                                    |
|----------------------------------------------------------------------------------------------------|
| Update Program Action/Reason                                                                                                    |
| Update Program Action/Reason                                                                                                    |
| Run Control ID     WA220_NO_ACTIVE_PPS     Report Manager     Process Monitor     Run                                                                                                    |
| ▼ Population Selection                                                                                                    |
| Selection Tool       PS Query       Edit Prompts         Query Name       QCS_AD_NO_AC_PPS_IN_SR       Q       Launch Query Manager       Preview Selection Results                                                                            |
| Program Action - Action Reason                                                                                                    |
| *Effective Date       04/11/2022       Use System Date         *Institution       WA220       Tacoma CC         *Program Action       WADM       Administrative Withdrawal         Action Reason       BATC       Batch Process Admissions App |
| 🔝 Save 💽 Notify Update/Display                                                                                                    |

# **Note:** The below image highlights the prompts available when using the query **QCS\_AD\_AC\_PPS\_IN\_SR\_OPTION** (review query descriptions).

- 20. Select **SAD\_APL\_PRG.**
- 21. Select **OK**.

|       | Update Progr   | am Action/Reason |              |                    |          | Update              | Program      | n Action/Reason |
|-------|----------------|------------------|--------------|--------------------|----------|---------------------|--------------|-----------------|
| Proce | ss Scheduler   | Request          |              |                    |          |                     |              |                 |
|       | User ID        | CTC_TMARTIN      |              | Run Control ID     | WA220_NO | _ACTIVE_PPS         |              |                 |
|       | Server Name    |                  | ~ R          | un Date 11/08/2021 | 31       |                     |              |                 |
|       | Recurrence     |                  | ~ R          | un Time 8:27:47PM  |          | Reset to Current Da | ate/Time     |                 |
|       | Time Zone      | Q                |              |                    |          |                     |              |                 |
| Proc  | ess List       |                  |              |                    |          |                     |              |                 |
| Selec | t Description  |                  | Process Name | Process Type       | *Туре    | *Format             | Distribution |                 |
|       | Publish Progra | m Change EIPs    | SADEIPAP     | PSJob              | (None)   | ~ (None) ~ [        | Distribution |                 |
|       | SAD_APL_PR     | G                | SAD_APL_PRG  | Application Engine | Web      | ~ TXT ~ [           | Distribution |                 |
| C     | OK Cance       | 9                |              |                    |          |                     |              |                 |

- 22. Wait for the Run Control you set up to MATR students to finish running.
  - The next step of the process will "throw the students over the wall" into Student Records, and WADM students don't need this step (they've already been thrown over the wall!).

| Process                                 | Process List  |               |                    |              |             |                          |            |                        |         |  |  |  |
|-----------------------------------------|---------------|---------------|--------------------|--------------|-------------|--------------------------|------------|------------------------|---------|--|--|--|
| I C C C C C C C C C C C C C C C C C C C |               |               |                    |              |             |                          |            |                        |         |  |  |  |
| Select                                  | Instance      | Seq.          | Process Type       | Process Name | User        | Run Date/Time            | Run Status | Distribution<br>Status | Details |  |  |  |
|                                         | 63466758      |               | Application Engine | SAD_APL_PRG  | CTC_TMARTIN | 11/08/2021 8:31:11PM PST | Success    | Posted                 | Details |  |  |  |
|                                         | 63466756      |               | Application Engine | SAD_APL_PRG  | CTC_TMARTIN | 11/08/2021 8:09:35PM PST | Success    | Posted                 | Details |  |  |  |
|                                         |               |               |                    |              |             |                          |            |                        |         |  |  |  |
|                                         |               |               |                    |              |             |                          |            |                        |         |  |  |  |
| Go back t                               | o Update Prog | ram Action/Re | ason               |              |             |                          |            |                        |         |  |  |  |
| Save                                    | Notify        |               |                    |              |             |                          |            |                        |         |  |  |  |

#### Step 3 - Create Run Control ID #3

## Navigation: NavBar > Navigator > Student Admissions > Processing Applications > Update Applications > Activate Applicants

This step is equivalent to pushing the "Create Program" button on the "Application Program Data" on the Maintain Applications page.

- 1. The Activate Applicants search page displays.
- 2. Select the Add a New Value tab and create a Run Control ID.
- 3. Select Add.

|                                        | Activate Applicants |
|----------------------------------------|---------------------|
| Activate Applicants                    |                     |
| Eind an Existing Value Add a New Value | _                   |
| Run Control ID                         |                     |
| Add                                    |                     |
| Find an Existing Value Add a New Value |                     |

- 4. Enter or look up the **Institution**.
- 5. Change the date to a date in the future. When the process runs, it will be saying, "Is this student ready to be tossed over the wall on this date?" If the date is in the past, the answer will always be "No," so your students won't get tossed into Student Records.
- 6. Optional prompts:
  - Admit Term, Academic Program, Admit Type
  - Entering something will limit who is moved to student records
  - Entering nothing will throw everyone with a MATR row over the wall to student records
- 7. Select the **Run** button.

|                       | Activate Applicants |            |                  |                 |                                      |  |  |  |  |  |
|-----------------------|---------------------|------------|------------------|-----------------|--------------------------------------|--|--|--|--|--|
| Activate Applic       | cants               |            |                  |                 |                                      |  |  |  |  |  |
| Run Contr             | OID CREATE_PROGR    | AM         | Report Manager   | Process Monitor | Run                                  |  |  |  |  |  |
| Institution Details   |                     |            |                  |                 | Find View All First (1 of 1 (2) Last |  |  |  |  |  |
| *Institution<br>WA220 | *Career<br>UGRD     | Admit Term | Academic Program | Admit Type      | *As Of Date                          |  |  |  |  |  |
|                       |                     |            |                  |                 |                                      |  |  |  |  |  |
|                       |                     |            |                  |                 |                                      |  |  |  |  |  |
| Save Notify           | Refresh             |            |                  |                 | 📑 Add 🗾 Update/Display               |  |  |  |  |  |

- 8. Select the Process Name **ADPCPPRJ**.
- 9. Select **OK**.

| 🔇 Acti    | vate Applicants      |              |                     |           |              | Activate Applic                  |
|-----------|----------------------|--------------|---------------------|-----------|--------------|----------------------------------|
| ocess S   | Scheduler Request    |              |                     |           |              |                                  |
|           | User ID CTC_TMARTIN  |              | Run Control ID      | CREATE_PR | OGRAM        |                                  |
| S         | erver Name           | ~            | Run Date 11/08/2021 | 31        |              |                                  |
| I         | Recurrence           | ~            | Run Time 8:58:40PM  | R         | eset to Curr | ent Date/Time                    |
|           | Time Zone            |              |                     |           |              |                                  |
| rocess    | List                 |              |                     |           |              |                                  |
| Select De | escription           | Process Name | Process Type        | *Туре     | *Format      | Distribution                     |
|           | ctivate Applications | ADPCPPRC     | COBOL SQL           | (None)    | (None)       | ✓ Distribution                   |
|           | ctivate Applicants   | ADPCPPRJ     | PSJob               | (None)    | / (None)     | <ul> <li>Distribution</li> </ul> |

10. Select the **Process Monitor** link and the **Process Monitor** page displays.

| Process List          |                    |            |                    | Activa            | te Applicants               |               |
|-----------------------|--------------------|------------|--------------------|-------------------|-----------------------------|---------------|
| Activate Applic       | ants               |            |                    |                   |                             |               |
| Run Contro            | I ID CREATE_PROGRA | М          | Report Manager Pro | ocess Monitor Run |                             |               |
| Institution Details   |                    |            |                    | Fin               | d View All First 🕚 1 of 1 🕟 | Last          |
| *Institution<br>WA220 | *Career<br>UGRD    | Admit Term | Academic Program   | Admit Type        | *As Of Date                 |               |
| 🖪 Save 🔯 Return       | to Search          | C Refresh  |                    |                   | 📑 Add 🗾 U                   | pdate/Display |

11. At the **Process List** page, ensure the **Run Status** runs to **Success**, and the **Distribution Status** runs to **Posted**. You may select the **Refresh** button until the status is **Success**, **Posted**.

| < Act                                                | Activate Applicants     Process Monitor |             |                    |              |             |                          |            |                        |              |  |
|------------------------------------------------------|-----------------------------------------|-------------|--------------------|--------------|-------------|--------------------------|------------|------------------------|--------------|--|
| Proc                                                 | ess List                                | Server List |                    |              |             |                          |            | Ne                     | w Window   H |  |
| View P                                               | ocess Requ                              | lest For    |                    |              |             |                          |            |                        |              |  |
| Use                                                  |                                         | MARTIN Q    | Туре               | ~ Last       | ¥           | 30 Days ~                | Refresh    | )                      |              |  |
| Server Name Instance From Instance To Report Manager |                                         |             |                    |              |             |                          |            |                        |              |  |
|                                                      |                                         |             |                    |              |             |                          |            |                        |              |  |
| Process                                              | List                                    |             |                    |              |             |                          |            |                        |              |  |
| =; (                                                 | 2                                       |             |                    |              |             |                          | € € 1-3    | of 3 🕤 🕨 🕨             | View All     |  |
| Select                                               | Instance                                | Seq.        | Process Type       | Process Name | User        | Run Date/Time            | Run Status | Distribution<br>Status | Details      |  |
|                                                      | 63466759                                |             | PSJob              | ADPCPPRJ     | CTC_TMARTIN | 11/08/2021 8:49:25PM PST | Success    | Posted                 | Details      |  |
|                                                      | 63466758                                |             | Application Engine | SAD_APL_PRG  | CTC_TMARTIN | 11/08/2021 8:31:11PM PST | Success    | Posted                 | Details      |  |
|                                                      | 63466756                                |             | Application Engine | SAD_APL_PRG  | CTC_TMARTIN | 11/08/2021 8:09:35PM PST | Success    | Posted                 | Details      |  |
|                                                      |                                         |             |                    |              |             |                          |            |                        |              |  |

12. Process complete.